# KOKOMO FAMILY YMCA GETTING STARTED: ONLINE MEMBERSHIP & PROGRAM SERVICES

It's easier than ever to access your Y online! Our new digital membership and program management experience is built on Salesforce, the #1 CRM in the world.

#### **SIGN IN PAGE**

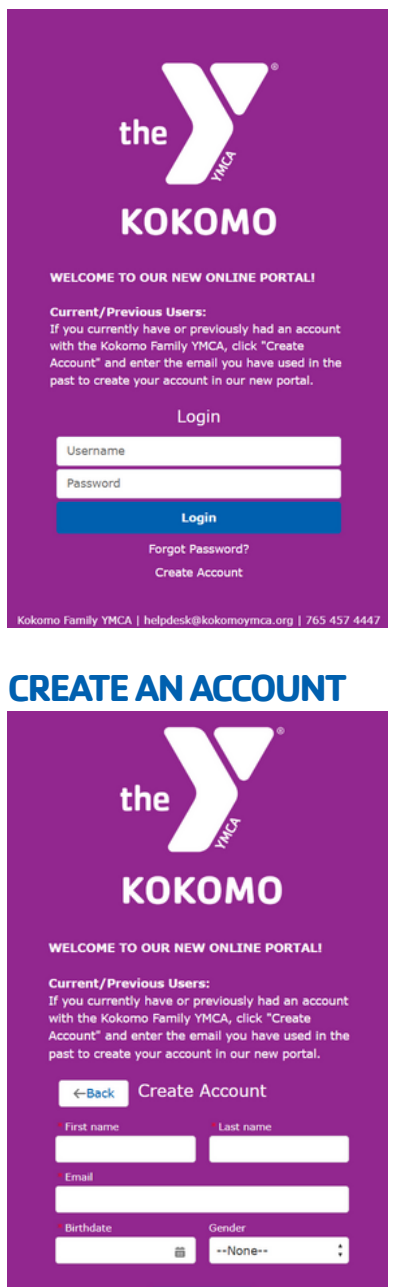

## ACTIVATE YOUR COMMUNITY ACCOUNT

the

STEP 1: Visit our new community portal at kokomoymca.my.site.com. If you have previously been a Kokomo Y member or program participant, click on "Create Account" and enter the email address you have on file.

STEP 2: Check your email to verify your account. Click the link included in the email, which will take you to a page to set your own password. Please note that the verification link will expire within 24 hours.

STEP 3: Once you enter your password, click "Change Password."

STEP 4: You will then be logged in to our new Community Portal, where you can browse available programs!

#### **IMPORTANT NOTE**

If you have been a member or program participant at the Kokomo Family YMCA, within the previous 5 years, please enter the email address you have had on file with us. If you are unsure of which email address you used, please call us at 765-457-4447 and our team will assist you.

#### **COMMUNITY PORTAL HOMEPAGE**

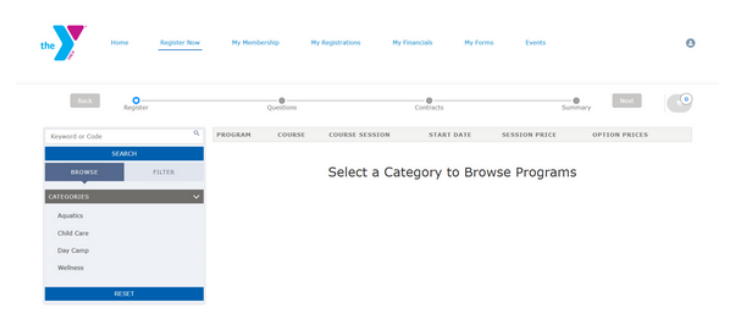

### FOR MORE INFORMATION OR HELP ACTIVATING YOUR ACCOUNT:

- Stop by or contact our Member Services Team at 765 457 4447
- Email us at helpdesk@kokomoymca.org